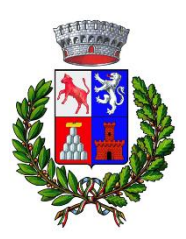

### Prenota un appuntamento – Guida con Identità digitale

Repotaziono appuntamento

Il servizio di prenotazione online di un appuntamento è attivo, completamente gratuito e a disposizione di tutti i cittadini.

È possibile prenotare un appuntamento presso l'Ufficio Servizi Demografici. L'appuntamento può essere preso sia nella sede comunale a Civitella Marittima sia presso l'ufficio distaccato di Paganico.

Dalla home page del sito del <u>Comune di Civitella Paganico</u>, scendi in basso e clicca su "Prenota un Appuntamento ".

 Inserimento dei dati personali del richiedente: Se hai un'identità digitale accedi con SPID o CIE.
 →Ricordati di spuntare l'accettazione inerente all'informativa sulla privacy.

| Prenotazione ap                                            | puntan                                                                                          | nento                                                                                                    |                                                                                                    |                           |           |
|------------------------------------------------------------|-------------------------------------------------------------------------------------------------|----------------------------------------------------------------------------------------------------|----------------------------------------------------------------------------------------------------|---------------------------|-----------|
| Attenzione i campi contrassegnati c                        | on * sono obbligato                                                                             | i.                                                                                                    |                                                                                                    |                           | :         |
| AUTORIZZAZIONI E CONDIZIONI                                | LUOGO                                                                                           | DATA E ORARIO                                                                                                    | DETTAGLI APPUNTAMENTO                                                                                                    | RICHIEDENTE               | RIEPILOGO |
| II Comune d<br>Regolament<br>integrazione<br>Per i dettagl | i Civitella Paganico g<br>co (UE) 2016/679 G<br>e del decreto legislat<br>li sul trattamento de | testisce i dati personali forniti<br>eneral data protection regulati<br>ivo (di seguito d.lgs) 267/2001<br>i dati personali consulta l' <u>info</u> | e liberamente comunicati sulla base dell'arti<br>on (Gdpr) e degli articoli 13 e successive mo<br>0 (Testo unico enti locali).<br>rrmativa sulla privacy. | icolo 13 del<br>difiche e |           |
| Ho lett                                                    | t <b>o e compreso l'info</b><br>: per poter proseguire                                          | rmativa sulla privacy                                                                                                    |                                                                                                    |                           |           |
|                                                            |                                                                                                 |                                                                                                    |                                                                                                    | Avanti >                  |           |

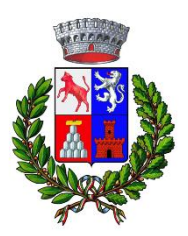

#### 2. Seleziona il luogo dell'appuntamento

Home > Prenotazione appuntamento

## Prenotazione appuntamento

Hai un'identità digitale SPID o CIE? Accedi

| AUTORIZZAZIONI E CONDIZIONI LUGO DATA E ORARIO DETTAGLI APPUNTAMENTO RICHIEDENTE RIEPILOGO   INFORMAZIONI RICHIESTE   Servizio   Cegli il servizio per cui vuoi richiedere l'appuntamento   Scegli una opzione   Scegli una opzione | () Attenzione i campi contrassegn | ati con * sc                                                                                                    | ono obbligatori |                                                          | $\times$ |  |  |  |
|----------------------------------------------------------------------------------------------------|-----------------------------------|----------------------------------------------------------------------------------------------------|-----------------|----------------------------------------------------------|----------|--|--|--|
| NFORMAZIONI RICHIESTE ▲<br>Servizio                                                                                                    | AUTORIZZAZIONI E CONDIZIONI       | ~                                                                                                    | LUOGO           | DATA E ORARIO DETTAGLI APPUNTAMENTO RICHIEDENTE RIEPILOI | GO       |  |  |  |
| Scegli il servizio per cui vuoi inchiedere l'appuntamento         Scegli una opzione         Scegli una opzione         Servizi Demografici - sportello di Paganico: carte identità, dichiarazioni residenza         Servizi Demografici - sportello di Civitella Marittima: carte identità, dichiarazioni residenza         Indirizzo         Via 1 Maggio, n.6 - 58045 Civitella Marittima (GR)                                                                                                    | INFORMAZIONI RICHIESTE            |                                                                                                    |                 | Servizio                                                 |          |  |  |  |
|                                                                                                    |                                   | Scegli il servizio per cui vuoi richiedere l'appuntamento<br>Scegli una opzione<br>Scegli una opzione<br>Servizi Demografici - sportello di Paganico: carte identità, dichiarazioni residenza<br>Servizi Demografici - sportello di Civitella Marittima: carte identità, dichiarazioni residenza<br>Indirizzo<br>Via 1 Maggio, n.6 - 58045 Civitella Marittima (GR) |                 |                                                          |          |  |  |  |

**3.** Scegli tra gli appuntamenti disponibili Scegli giorno e ora del tuo appuntamento.

## Prenotazione appuntamento

Hai un'identità digitale SPID o CIE? Accedi Attenzione i campi contrassegnati con \* sono obbligatori.  $\times$ (AUTORIZZAZIONI E CONDIZIONI 🗸 RICHIEDENTE LUOGO 🗸 DATA E ORARIO DETTAGLI APPUNTAMENTO RIEPILOGO INFORMAZIONI RICHIESTE ^ Appuntamenti disponibili Seleziona una data fra quelle disponibili Appuntamenti disponibili <u>Ufficio</u> Preferenza 🔘 Tutte le disponibilità O Preferenza di mattina O Preferenza di pomeriggio < 13-19 ottobre 2023 > 13 ven Disponibile 12:30 - 12:45 Disponibile 12:45 - 13:00 17 mar **– – –** 

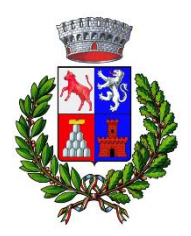

**4. Inserisci dettagli sulla pratica che devi effettuare** Puoi lasciare informazioni sulla pratica che devi effettuare.

## Prenotazione appuntamento

Hai un'identità digitale SPID o CIE? Accedi

| () Attenzione i campi contrassegnati con * sono obbligatori. |         |                       |                       |             |           |  |
|--------------------------------------------------------------|---------|-----------------------|-----------------------|-------------|-----------|--|
| AUTORIZZAZIONI E CONDIZIONI 🗸                                | LUOGO 🗸 | DATA E ORARIO 🗸       | DETTAGLI APPUNTAMENTO | RICHIEDENTE | RIEPILOGO |  |
| INFORMAZIONI RICHIESTE                                       |         | Dettagli              |                       |             |           |  |
| <u>Dettagli</u>                                              |         |                       |                       |             |           |  |
|                                                              |         | Lascia una nota all'u | fficio                |             |           |  |
|                                                              |         | Note aggiuntive       |                       |             |           |  |
|                                                              |         |                       |                       |             | A         |  |
|                                                              |         |                       |                       |             |           |  |
|                                                              |         | < Indietro            |                       |             | Avanti >  |  |

5. Visualizza il riepilogo e invia la prenotazione Controlla il riepilogo dei dati inseriti e giorno e ora dell'appuntamento.
→ Puoi modificare i dati che non sono corretti. Invia la prenotazione.

# Prenotazione appuntamento

| Hai un'identità digitale SPID o CIE? | ? Accedi                                 |                                   |                                   |          |       |           |
|--------------------------------------|------------------------------------------|-----------------------------------|-----------------------------------|----------|-------|-----------|
| () Attenzione i campi contra         | issegnati con * sono obbligatori.        |                                   |                                   |          |       | ×         |
| AUTORIZZAZIONI E CONDIZIO            | ONI 🗸 LUOGO 🗸                            | data e orario $\checkmark$        | DETTAGLI APPUNTAMENTO 🗸           | RICHIEDE | NTE 🗸 | RIEPILOGO |
|                                      | Riepilogo                                |                                   |                                   |          |       |           |
|                                      | Luogo                                    |                                   |                                   | Modifica |       |           |
|                                      | Servizio<br>Servizi Demografici - sporte | llo di Civitella Marittima: carte | identità, dichiarazioni residenza |          |       |           |
|                                      | Ufficio<br>Servizi demografici           |                                   |                                   |          |       |           |
|                                      | Indirizzo<br>Via 1 Maggio, n.6 - 58045 C | ivitella Marittima (GR)           |                                   |          |       |           |
|                                      |                                          |                                   |                                   |          |       |           |
|                                      | Data e Orario                            |                                   |                                   | Modifica |       |           |
|                                      | Data<br>venerdî 13 ottobre 2023          |                                   |                                   |          |       |           |